# Field Calibration Procedure 1600 Series

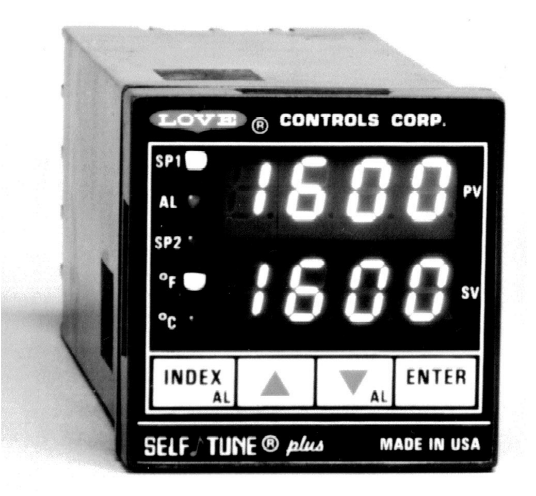

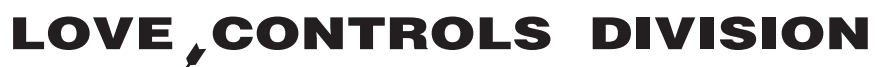

 Dwyer Instruments, Incorporated

 PO Box 338 ○ Michigan City, IN 46361-0338

 (800) 828-4588 ○ (219) 879-8000 ○ FAX (219) 872-9057

 www.love-controls.com

Rev. 2/99

LOVE

4309-0700-2

## **Required Equipment**

Input Signal

Thermocouple inputs require a Millivolt Runup (MVR) with an output impedance of 100 ohms or less. Accuracy must be  $\pm 0.1\%$  or better.

RTD inputs require a laboratory grade Resistance Decade box (RD) with resolution to 0.01 ohm and an accuracy of  $\pm 0.1\%$  or better.

Voltage inputs require a variable power supply with a maximum of 10 Volts or greater.

Current inputs require a variable power supply (as Voltage inputs above) and a precision resistor of 100 ohms  $\pm$  0.1% or better. (If you have a 20 Volt variable power supply, you may use a 1000 ohm resistor  $\pm$ 0.1% or better. This allows reading milliamps as volts on the DVM.)

One Digital Multimeter (DMM) with resolution to 4 1/2 digits or better with an accuracy of 0.05% or better.

One Ambient Temperature Indicator with an accurcy of ±1°F or better.

One low wattage, small tip soldering iron, one pair needle nose pliers, solder, and assorted test leads.

The housing of the control can be used for test and recalibration purposes.

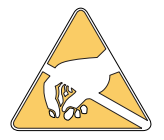

Caution: The components in the control are suseptable to damage from ESD, electrostatic discharge. Take appropriate action to avoid exposure to ESD. Controls damaged by ESD are not covered by warranty.

#### Wiring

Assemble the equipment you need with the control(s) to be calibrated on a clear work space. If you are calibrating for thermocouple inputs, make sure that the area is free from drafts or strong air currents.

For thermocouple, millivolt, or voltage inputs, wire the control as shown in figure A.

For RTD inputs wire the control as shown in Figure B.

4309-0700-2

For current inputs wire the control as shown on Figure C. If you are using a 10 volt power supply with a 100 ohm resistor, set the DMM input to read on the 2 volt scale, and read current in milliamps divided by 10. If you are using a 20 volt power supply, set the DMM to read on the 20 volt scale, and read current in milliamps.

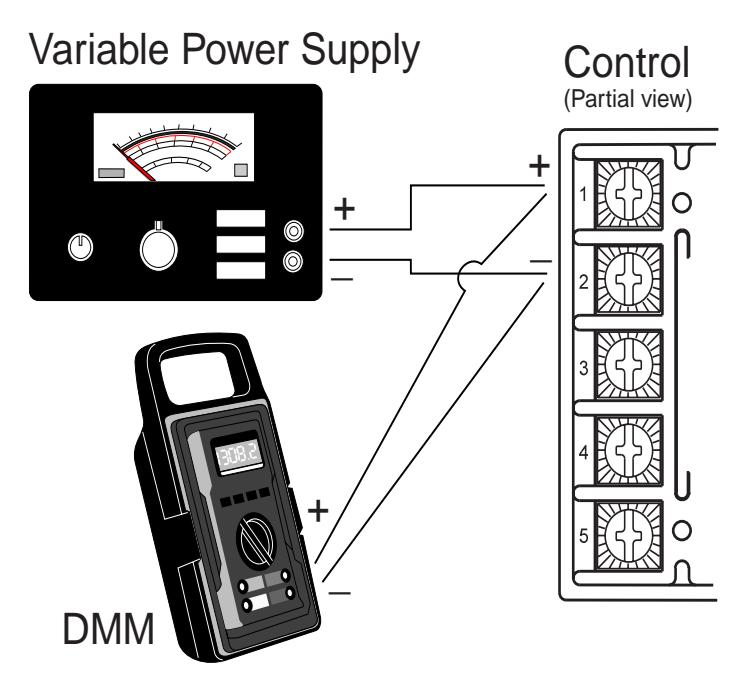

Figure A. Thermocouple, millivolt, and voltage input wiring.

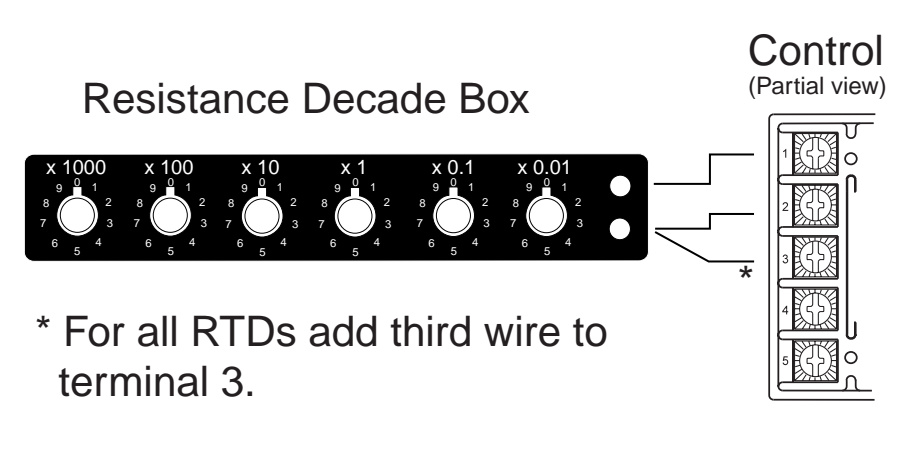

Figure B. RTD input wiring. Rev. 2/99

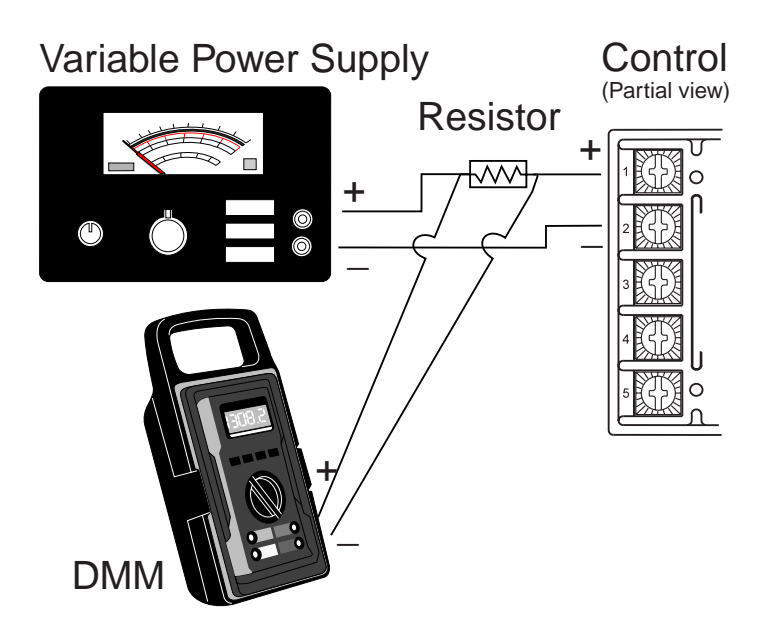

Figure C. Current input wiring.

#### Overview

Calibration for the various inputs fall into six different groups. Generally, for field calibration only the group that applies to your desired input needs to be checked. To select a group make sure that the input you are using is selected for the **InP** menu item in the Secure Menu. To calibrate for all groups select an input for one group, calibrate for that group, and then select an input from the next group, calibrate, and repeat for all groups.

- Group 1: Low gain thermocouples: Types J, K, E, L, N.
- **Group 2**: High gain thermocouples and millivolt input: Types T, R, S, B, C.
- Group 3: 100 and 120 ohm RTD inputs.
- Group 4: 0 to 20 mA input.
- **Group 5**: 0 to 5 V input.

## Procedure

- 1. Wire the control as shown in Figures A, B, or C for the input to be calibrated.
- 2. Set the Input DIP Switch for the desired input to be calibrated (See Figure D).

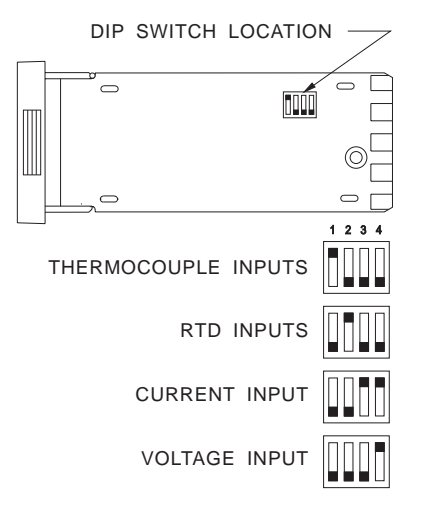

Figure D. Input DIP Switch Location and Settings

- 3. Allow the control to warm up for at least one hour before proceeding.
- 4. Enter the Secure Menu by simultaneously holding the UP ARROW and ENTER keys for five seconds. The display should show SECr set to a value of 4. If SECr is not set to 4, press the UP ARROW key until the display reads 111 and press the ENTER key. The display will blink and show SECr as 4.
- Press the INDEX key. The display should show InP and the type of input you are calibrating. If the setting is not correct, press the UP ARROW or DOWN ARROW keys to display the input desired and press ENTER.
- 6. Press the UP ARROW or DOWN ARROW key to display **InP** and - - (four dashes). Press ENTER. The lower display will show **CALO**.
- Press the UP ARROW key until the lower display shows CAL3. Read the value in the upper display. Refer to Table 1 for the range of values appropriate for the Group you are calibrating. Please note that the values are in hexadecimal format (base 16). Hexadecimal numbers

Rev. 2/99

use the letters a through f in addition to the digits 0 through 9. Count the numbers as follows: 0, 1, 2, 3, 4, 5, 6, 7, 8, 9, A, b, C, d, E, F, 10.

If the displayed value is out of range, the control can not be calibrated and must be returned to the Factory for service.

8. Press the UP ARROW key once. The lower display should show **CAL4**. Read the value in the upper display. Refer to Table 1 for the range of values appropriate for the Group you are calibrating.

If the displayed value is out of range, the control can not be calibrated and must be returned to the Factory for service.

 Press the UP ARROW key once. The lower display should show CAL5. Refer to Table 1 for the appropriate input value for the Group you are calibrating. Adjust the millivolt, volt, milliamp, or resistance source to the appropriate value. Read the value in the upper display. Refer to Table 1 for the range of values appropriate for the Group you are calibrating.

If the displayed value is out of range, the control can not be calibrated and must be returned to the Factory for service.

If the value is within the specified range, press and hold the ENTER key and the DOWN ARROW key. (Press the ENTER key first.) The display will blink to acknowledge the entry.

10. Press the UP ARROW key once. The lower display should show CAL6. Refer to Table 1 for the appropriate input value for the Group you are calibrating. Adjust the millivolt, volt, milliamp, or resistance source to the appropriate value. Read the value in the upper display. Refer to Table 1 for the range of values appropriate for the Group you are calibrating.

If the displayed value is out of range, the control can not be calibrated and must be returned to the Factory for service.

If the value is within the specified range, press and hold the ENTER key and the DOWN ARROW key. (Press the ENTER key first.) The display will blink to acknowledge the entry.

11. The following steps are not required for Groups 3 through 5. Groups 1 and 2 must continue.

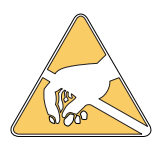

Caution: The components in the control are suseptable to damage from ESD, electrostatic discharge. Take appropriate action to avoid exposure to ESD. Controls damaged by ESD are not covered by warranty.

12. Remove the control chassis from the housing. Using Figure E carefully solder a small jumper wire across the RJC sensor on the A/D printed cirsuit board. Allow the board to fully cool before proceeding.

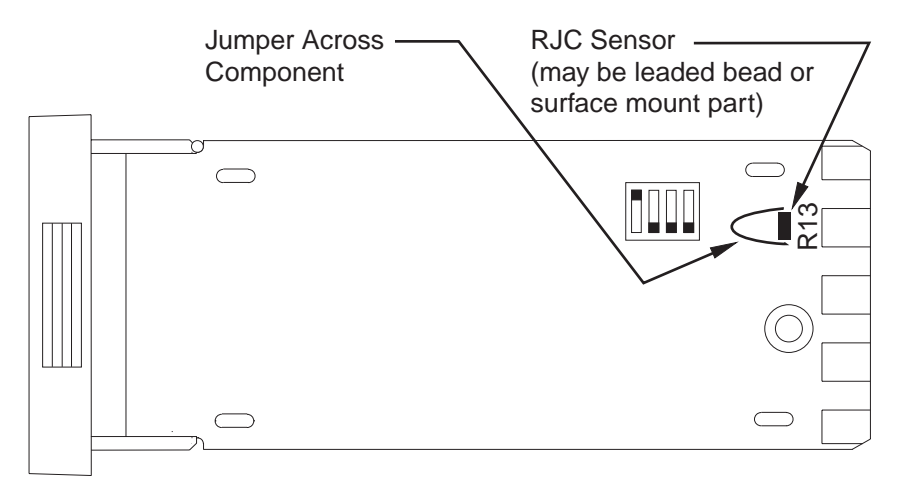

Figure E. RJC sensor and jumper location for 1600 Series

- 13. Return to the calibration mode using steps 3, 4, and 5. Press the UP ARROW key so the lower display reads **CAL2**. Wait for the reading in the upper display to stablize.
- 14. Press the UP ARROW key until the lower display reads **CAL7**. Refer to Table 1 for the appropriate input value for the Group you are calibrating. Read the value in the upper display. Refer to Table 1 for the range of values appropriate for the Group you are calibrating.

If the displayed value is out of range, the control can not be calibrated and must be returned to the Factory for service.

If the value is within the specified range, press and hold the ENTER key and the DOWN ARROW key. (Press the ENTER key first.) The display will blink to acknowledge the entry.

15. Carefully remove the jumper installed in step 12. Allow time for the RJC to return to ambient temperature. Return to the calibration mode using steps 3, 4, and 5. Press the UP ARROW key so the lower dis-

Rev. 2/99

Wait for the reading in the upper display to stablize. Use the Ambient Temperature Indicator to measure the temperature at terminal 2 on the instrument housing. play reads CAL2.

Press ENTER. The display will flash. Use the UP ARROW and DOWN AR-ROW keys to raise or lower the displayed value to match the value measured in step 13. When the value is correct, press and hold the ENTER key and the DOWN ARROW key. (Press the ENTER key first.) Press the UP ARROW key so the lower display reads CAL8. The display will blink to acknowledge the entry. 15.

Calibration is complete.

|      |       | Group 1              | Group 2              | Group 3               | Group 4               | Group 5               |
|------|-------|----------------------|----------------------|-----------------------|-----------------------|-----------------------|
| CAL0 |       | Input<br>Value       | Input<br>Value       | Input<br>Value        | Input<br>Value        | Input<br>Value        |
| CAL1 |       | Input less<br>RJC    | Input less<br>RJC    | Input less<br>RJC     | Input less<br>RJC     | Input less<br>RJC     |
| CAL2 |       | RJC                  | RJC                  | RJC                   | RJC                   | RJC                   |
| CAL3 |       | 12C3-<br>16C3        | 2d46-<br>3146        | 12C3-<br>16C3         | 12C3-<br>16C3         | 12C3-<br>16C3         |
| CAL4 |       | 4F41-<br>5341        | AA4A-<br>b24A        | 4F41-<br>5341         | 4F41-<br>5341         | 4F41-<br>5341         |
| CAL5 | Input | +4.663mV             | -4.090mV             | 25.60 Ω               | 1.094mA               | 0.2734V               |
|      | Read  | 1b4C-1F4C            | 1b4C-1F4C            | 1b4C-1F4C             | 1b4C-1F4C             | 1b4C-1F4C             |
| CAL6 | Input | 73.953mV             | 28.410mV             | 417.63 Ω              | 17.341mA              | 4.3352V               |
|      | Read  | 9A40-9E40            | 9A40-9E40            | 9A40-9E40             | 9A40-9E40             | 9A40-9E40             |
| CAL7 |       | 19EC-<br>3140        | 19EC-<br>3140        | 19EC-<br>3140         | 19EC-<br>3140         | 19EC-<br>3140         |
| CAL8 |       | Temp @<br>Terminal 2 | Temp @<br>Terminal 2 | *Temp @<br>Terminal 2 | *Temp @<br>Terminal 2 | *Temp @<br>Terminal 2 |

\* Groups 3 through 5 do not require RJC calibration.

Table 1. Calibration Reference Chart